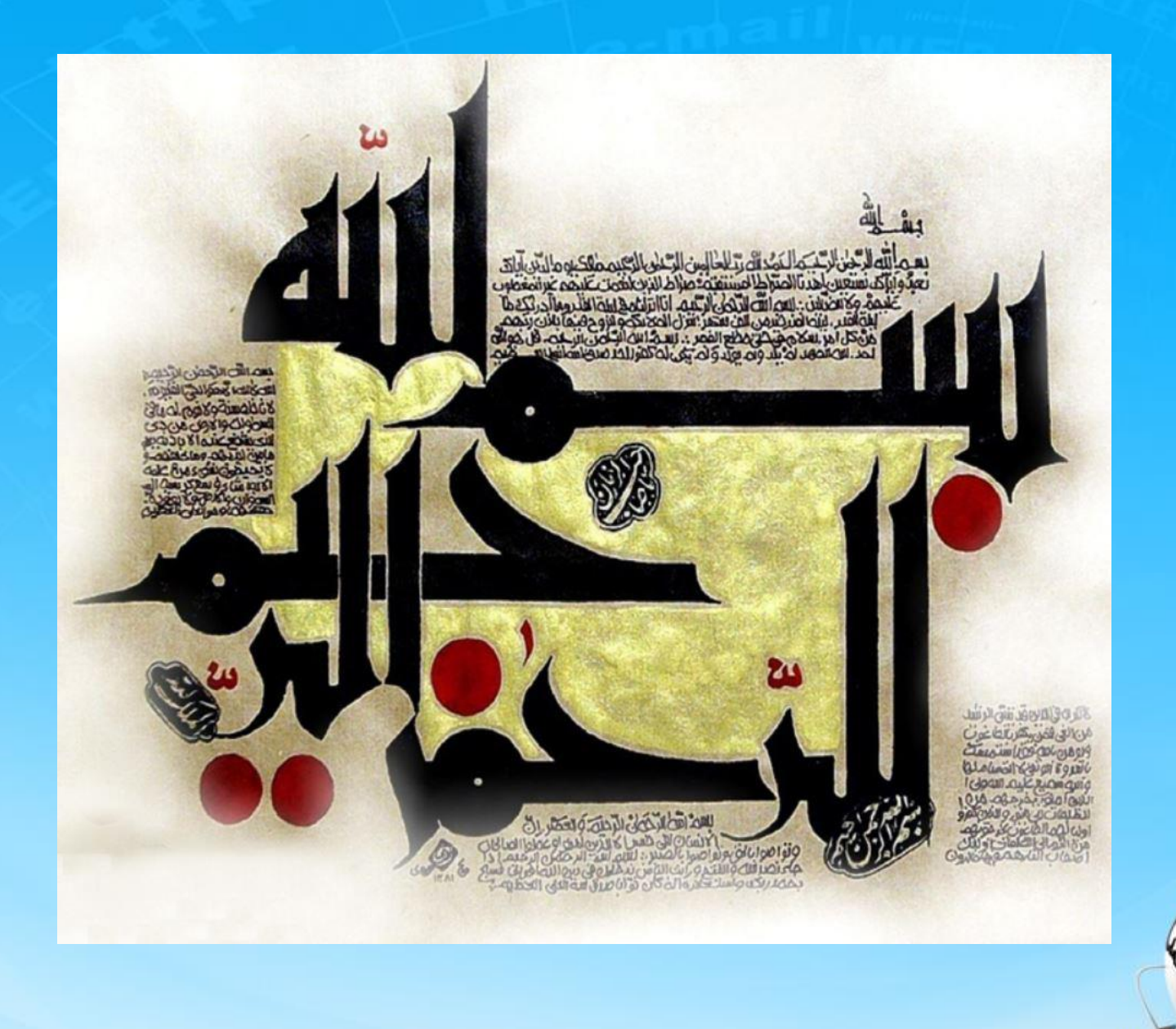

اسلاید ۱ دوره ژنرال وب دیزاین – دکتر محمدعلی حیدری

# ژنرال وب ديزاين

<del>fine guiz</del>

اسلاید ۲ دوره ژنرال وب دیزاین – دکتر محمدعلی حیدری

# رفع خطای کدهای جلسه قبل

اسلاید ۲۵ دوره ژنرال وب دیزاین – دکتر محمدعلی حیدری

# مرور جلسه قبل (ایجاد انیمیشن در دستورات CSS)

۱-معرفی دستور animate دستور animate اجرای دستورات CSS را با نرمی خاصی اجرا می کنه و در واقع بهشون افکت میده مشابه دستور transition

فرم کلی دستور animate در jquery به شکل زیر هست:

\$(selector).animate({params}, speed, callback);

دستور بالا دارای سه پارامتر هست: اولی {param}: ویژگیهایی که باید در مورد تگ باید تغییر بدیم مثلا عرض یا ارتفاع یا هردو دومی speed : سرعت اجرای تغییرات بر حسب میلی ثانیه سومی callback : تابعی که بعد از اجرای animate باید اجرا بشه

۲-با CSS هم میتوانیم مقدار یک ویژگی CSS را jqury تغییر بدیم اما مانند animate با زمان و به تدریج نیست

```
<head>....
             <script src="is/jquery1.min.js"></script>
</head>
<body>
           <style>
                            #example{
                                            width:200px;
                                             Height:200px;
                                             background: blue;
                                             margin-left:200px;
           </style>
      <div id="example"
        </div>
          <button id="btn1">animate</button>
           <button id="btn2">css</button>
           <br/>
<br/>
<br/>
<br/>
<br/>
<br/>
<br/>
<br/>
<br/>
<br/>
<br/>
<br/>
<br/>
<br/>
<br/>
<br/>
<br/>
<br/>
<br/>
<br/>
<br/>
<br/>
<br/>
<br/>
<br/>
<br/>
<br/>
<br/>
<br/>
<br/>
<br/>
<br/>
<br/>
<br/>
<br/>
<br/>
<br/>
<br/>
<br/>
<br/>
<br/>
<br/>
<br/>
<br/>
<br/>
<br/>
<br/>
<br/>
<br/>
<br/>
<br/>
<br/>
<br/>
<br/>
<br/>
<br/>
<br/>
<br/>
<br/>
<br/>
<br/>
<br/>
<br/>
<br/>
<br/>
<br/>
<br/>
<br/>
<br/>
<br/>
<br/>
<br/>
<br/>
<br/>
<br/>
<br/>
<br/>
<br/>
<br/>
<br/>
<br/>
<br/>
<br/>
<br/>
<br/>
<br/>
<br/>
<br/>
<br/>
<br/>
<br/>
<br/>
<br/>
<br/>
<br/>
<br/>
<br/>
<br/>
<br/>
<br/>
<br/>
<br/>
<br/>
<br/>
<br/>
<br/>
<br/>
<br/>
<br/>
<br/>
<br/>
<br/>
<br/>
<br/>
<br/>
<br/>
<br/>
<br/>
<br/>
<br/>
<br/>
<br/>
<br/>
<br/>
<br/>
<br/>
<br/>
<br/>
<br/>
<br/>
<br/>
<br/>
<br/>
<br/>
<br/>
<br/>
<br/>
<br/>
<br/>
<br/>
<br/>
<br/>
<br/>
<br/>
<br/>
<br/>
<br/>
<br/>
<br/>
<br/>
<br/>
<br/>
<br/>
<br/>
<br/>
<br/>
<br/>
<br/>
<br/>
<br/>
<br/>
<br/>
<br/>
<br/>
<br/>
<br/>
<br/>
<br/>
<br/>
<br/>
<br/>
<br/>
<br/>
<br/>
<br/>
<br/>
<br/>
<br/>
<br/>
<br/>
<br/>
<br/>
<br/>
<br/>
<br/>
<br/>
<br/>
<br/>
<br/>
<br/>
<br/>
<br/>
<br/>
<br/>
<br/>
<br/>
<br/>
<br/>
<br/>
<br/>
<br/>
<br/>
<br/>
<br/>
<br/>
<br/>
<br/>
<br/>
<br/>
<br/>
<br/>
<br/>
<br/>
<br/>
<br/>
<br/>
<br/>
<br/>
<br/>
<br/>
<br/>
<br/>
<br/>
<br/>
<br/>
<br/>
<br/>
<br/>
<br/>
<br/>
<br/>
<br/>
<br/>
<br/>
<br/>
<br/>
<br/>
<br/>
<br/>
<br/>
<br/>
<br/>
<br/>
<br/>
<br/>
<br/>
<br/>
<br/>
<br/>
<br/>
<br/>
<br/>
<br/>
<br/>
<br/>
<br/>
<br/>
<br/>
<br/>
<br/>
<br/>
<br/>
<br/>
<br/>
<br/>
<br/>
<br/>
<br/>
<br/>
<br/>
<br/>
<br/>
<br/>
<br/>
<br/>
<br/>
<br/>
<br/>
<br/>
<br/>
<br/>
<br/>
<br/>
<br/>
<br/>
<br/>
<br/>
<br/>
<br/>
<br/>
<br/>
<br/>
<br/>
<br/>
<br/>
<br/>
<br/>
<br/>
<br/>
<br/>
<br/>
<br/>
<br/>
<br/>
<br/>
<br/>
<br/>
<br/>
<br/>
<br/>
<br/>
<br/>
<br/>
<br/>
<br/>
<br/>
<br/>
<br/>
<br/>
<br/>
<br/>
<br/>
<br/>
<br/>
<br/>
<br/>
<br/>
<br/>
<br/>
<br/>
<br/>
<br/>
<br/>
<br/>
<br/>
<br/>
<br/>
<br/>
<br/>
<br/>
<br/>

               <script>
                            $ ('#btn1').click (function{
                            $('#example').animate ({'width:300px'},2000);
                          $ ('#btn2').click (function{
                           $('#example').css ('width','300px');
                             $ ('#btn3').click (function{
                             Var m= $('#example').css ('marginLeft');
                             // alert(m);
                               alert(parsfloat(m));
```

مرور جلسه قبل ( مثال از animate وcss با هم)

۲ – یک پروژه جدا ایجاد می
 کنیم و jquery را به آن اضافه
 می کنیم با سه تا دکمه

میخواهیم با دستورات jquery عرض باکس را از ۲۰۰ پیکسل به ۳۰۰ پیکسل تغییر بدیم الف- یکبار به صورت انیمیشنی ب- یکبار بدون انیمیشنی ت- مقدار margin-left

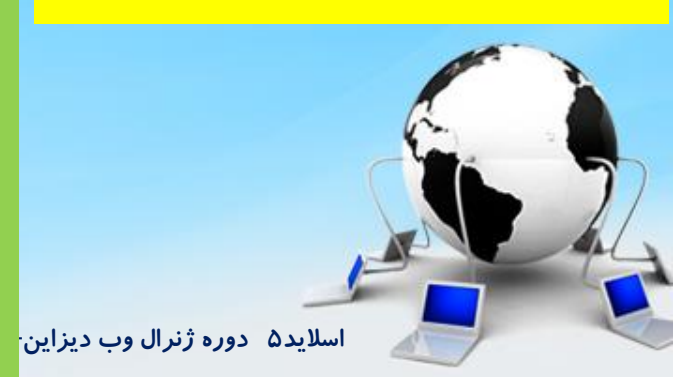

٣- در ادامه سایت قسمت نمایش یک سری محصولات انتخابی را طراحی می کنیم به شرح زیر
 در اینجا چیدمان دلخواه هست همانطور که می بینید من در اولین ردیف دوتا محصول گذاشتم در دومین سه تا و
 ادامه دادم

برای اینکار ابتدا عکس های این قسمت را به پروژه اضافه می کنیم

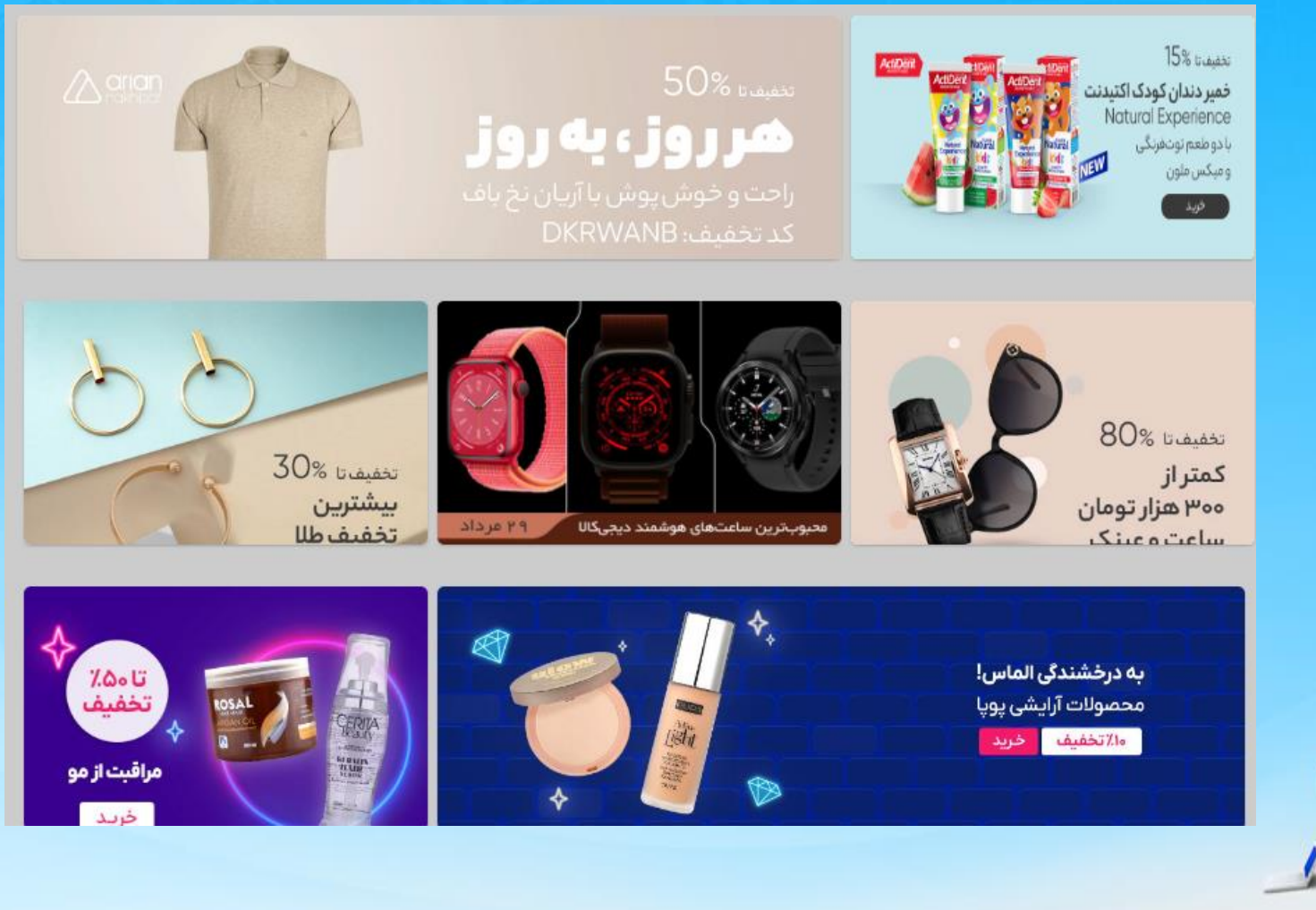

اسلاید ۶ دوره ژنرال وب دیزاین – دکتر محمدعلی حیدری

۴- سپس دستورات html و CSS زیر را می نویسیم این دفعه مستقیم تگ a میزارم و به راحتی اولین محصول را سرجای خودش قرار میدم- البته خیلی از کدها تکراریه حتی میتونیم از کدهای قبلی نیز کپی کنیم

#### قبلی div آخرین

<a class="selection-product"> //4 <img src="selection1.jpg" > </a> </div> . selection-product{ //4 Width:400px; Height:200px; Display:block; Float:right; Boxshadow:0 1px 2px rgba ( 0,0,0,.3); Margin-top:10px; Background:#fff; Border-redius:4px; Overflow:hidden; Margin-left:10px;

خروجی میگیریم اگر اشکالی دیده شد مانند همیشه با inspect رفع نقص می کنیم

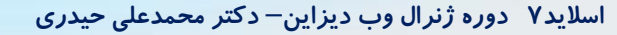

۵- محصول دوم را درج می کنیم با کدهای زیر

| قبلی div آخرین<br><a class="selection-product"> //4<br/><img src="selection1.jpg"/><br/></a><br><a class="selection-product" style="&lt;br">"width:800px"&gt; //5<br/><img src="selection2.jpg"/><br/></a><br> | <ul> <li>Selection-product{ //5</li> <li>Width:300px;</li> <li>Height:200px;</li> <li>Display:block;</li> <li>Float:right;</li> <li>Boxshadow:0 1px 2px rgba ( 0,0,0,.3);</li> <li>Margin-top:10px;</li> <li>Background:#fff;</li> <li>Border-redius:4px;</li> <li>Overflow:bidden:</li> </ul> |
|----------------------------------------------------------------------------------------------------|----------------------------------------------------------------------------------------------------|
| عرض عکس دومی دوبرابر اولی هست به خاطر                                                                                                    | Overflow:hidden;<br>Margin-left:10px;                                                                                                    |
| همین عرضش را بااستایل خطی می نویسیم                                                                                                    | }                                                                                                    |

خروجی میگیریم و رفع نقص می کنیم

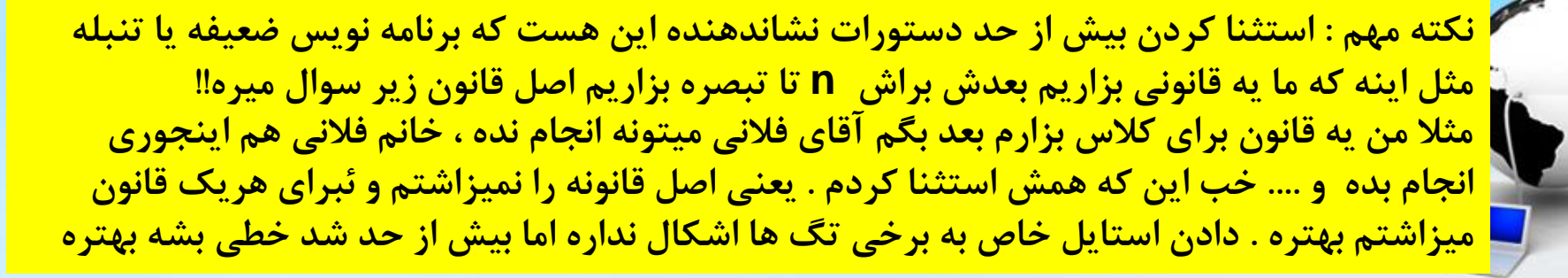

۶- محصول دوم میفته خط پایین با اینکه float بهش دادیم چرا ؟
به دلیل اینکه کل عرض ۱۲۰۰ بود ۴۰۰ دادیم به اولی و ۸۰۰ دادیم به دومی ، احتمالا جا نداره با inspect بررسی می کنیم البته عرض را هم شاید نیاز شد چند پیکسل کم کنیم

```
قبلی div آخرین
<a class="selection-product"> //4
<img src="selection1.jpg">
</a>
<a class="selection-product" style=
"width:800px; margin-left:0"> //6
<img src="selection2.jpg" >
</a>
</div>
</div>
```

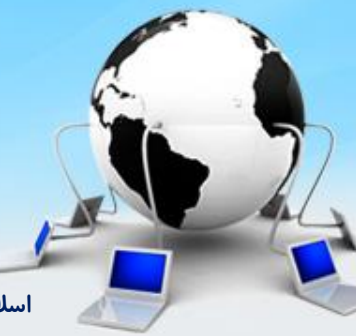

۷- سه محصول ردیف پایینی را هم با سه تا **img** میزاریم

```
قبلي div آخرين
<a class="selection-product"> //4
<img src="selection1.jpg">
< |a>
<a class="selection-product"> //5
<img src="selection2.jpg" class=img2>
< la>
<a class="selection-product"> //7
<img src="selection3.jpg">
</a>
<a class="selection-product"> //7
<img src="selection4.jpg">
</a>
<a class="selection-product" style= "margin-left:0"> //7
<img src="selection5.jpg">
</a>
</div>
</div>
```

۸- دو محصول ردیف پایین تر را هم با دو تا **img** میزاریم

#### قبلی div آخرین

<a class="selection-product"> //4
<img src="selection1.jpg">
</a>
<a class="selection-product"> //5
<img src="selection2.jpg" class=img2>
</a>
<a class="selection-product"> //7
<img src="selection3.jpg">
</a>
<a class="selection3.jpg">
</a>
<a class="selection-product"> //7
<img src="selection3.jpg">
</a>
<a class="selection-product"> //7
<img src="selection4.jpg">
</a>
</a>

<a class="selection-product" style= "margin-left:0"> //16 <img src="selection5.jpg" > </a>

# <a class="selection-product"> //8

```
<img src="selection6.jpg">
```

#### </a>

```
<a class="selection-product" style= "width: 798px;margin-left:0"> //8
<img src="selection7.jpg" >
```

</a>

# </div>

به راحتی ساخته شد و تمام

#### ادامه پروژه(اسلایدر پرفروش ترین ها)

٩- می خواهیم اسلایدر پر فروش ترین ها را درست کنیم که دقیقا شبیه اسلایدر اسکرول ما هست پس از کدها آن استفاده می کنیم . چطور؟

البته نباید مثل دو اسلایدر های قبلی که مشابه هم بودند کل کدها را کپی کنیم و بعد شماره بزنیم و برای هریک کد جداگانه داسته باشیم .

با توجه به اینکه کار دو تا اسلایدر کاملا منطبق هم هست این کار کلا اشتباه هست و باعث تولید کد اضافی ، کند کردن سرعت سایت ، اشکال زدایی سخت تر میشه

یعنی ما باید کدها را دینامیک کنم و این قسمت بسیار مهم هست . چون یاد میگیرید چطور کدهای خودتان را دینامیک کنید و در پروژه های دیگر و یا پروژه خودتان استفاده کنید

یادگیری یک نکته در اسلاید بعدی قبل از کار با توابع با یک مثال

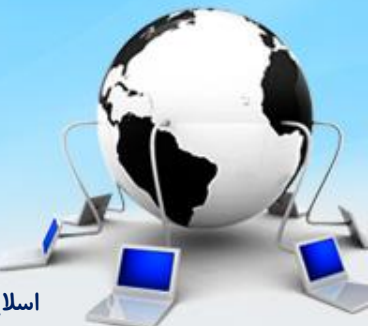

اسلاید ۱۲ دوره ژنرال وب دیزاین – دکتر محمدعلی حیدری

۱۰-یک فایل پروژه جدا درست می کنیم می خواهیم از طریق تابع test به تگ button دسترسی پیدا کنیم یک پرامتر به تابع به نام this میدهیم که مقدارش نام تگ است دقت کنیم که افزودن فایل jquery را در یک پوشه به نام jquery به پروژه یادمان نرود! ابتدا یک پروژه خالی ایجاد می کنیم در یک پوشه به نام sight میدوژه یادمان نرود!

<!DOCTYPE html> <html lang="en"> <head> <meta charset="UTF-8"> <title>Title</title> <script src="js/jquery.js"></script> </head> <body>

</body> </html>

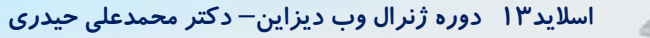

۱۰ – بعد کدهای jquery زیر را می زنیم

```
<!DOCTYPE html>
<html lang="en">
<head>
  <meta charset="UTF-8">
  <title>Title</title>
  <script src="js/jquery.js"></script>
</head>
<body>
<button onclick="test(this)">/>کليک کن<//>
<script >
  function test (x){
    كليك شد"); "alert
  $(x).hide();
</script>
</body>
</html>
```

**۱۱- مثال بعدی : میخواهیم با کلیک روی یک باکس رنگش تغییر کنه با روش استفاده از توابع** 

```
<!DOCTYPE html>
<html lang="en">
<head>
  <meta charset="UTF-8">
  <title>Title</title>
  <script src="js/jquery.js"></script>
</head>
<body>
<style>
  p{
    color: red;
  }
  div{
    width:200px;
    height: 200px;
    background: whitesmoke;
  }
</style>
```

۱۱- ادامه : میخواهیم با کلیک روی یک باکس رنگش تغییر کنه با روش استفاده از توابع

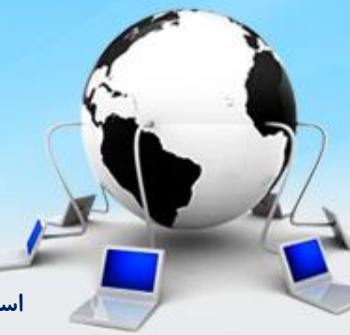

اسلاید ۱۶ دوره ژنرال وب دیزاین – دکتر محمدعلی حیدری

۱۲ – ادامه : معرفی تابع parents تابع parents برعکس تابع find است با find میتونیم تمام فرزندان یک تگ را پیدا کنیم اما با تگ parents می توانیم والد یک تگ را پیدا کنیم

```
<!DOCTYPE html>
<html lang="en">
<head>
  <meta charset="UTF-8">
  <title>Title</title>
  <script src="js/jquery.js"></script>
</head>
<body>
<style>
  p{
    color: red;
  }
  div{
    width:200px;
    height: 200px;
    background: whitesmoke;
```

۱۲- ادامه : معرفی تابع parents – برعکس تابع find تابع parents است با find میتونیم تمام فرزندان یک تگ را پیدا کنیم اما با تگ parents می توانیم والد یک تگ را پیدا کنیم

```
</style>
<div id="box1" >
سلام کلیک کنید
</div>
<script >
function test (par1){
    var x=$(par1);
    x.parents('#box1').css('background','blue')
 }
</script>
</body>
</html>
```

اسلاید ۱۸ دوره ژنرال وب دیزاین – دکتر محمدعلی حیدری

۱۳- می خواهیم کدهای جی کوئری تابع sliderscroll را پارامتریک کنیم و طوری تغییر دهیم که بتونیم در چند اسلایدر ازش استفاده کنیم یعنی کدها را دینامیک کنیم ۱۴-اولا در html میخواهیم وقتی روی prev کلیک شد تابع sliderscroll اجرا بشه ۱۵-دوما function را هم پارامتر میدهیم ۱۶-سوما تمام متغیرهای بیرون تابع را میارم داخل تابع و محلی می کنیم

function sliderScroll(direction,tag) { //15
var span\_tag = \$(tag)//24

var sliderScrollTag = span\_tag.parents('.sliderScroll') //16
var sliderScroll\_ul = sliderScrollTag.find('.sliderScroll\_main ul')

var sliderScrollItems = sliderScroll\_ul.find('li')

```
var sliderScrollItemsNumbers = sliderScrollItems.length
var slideScrollNumbers = Math.ceil(sliderScrollItemsNumbers / 4)
```

```
var maxNegetive = -(slideScrollNumbers - 1) * 600
```

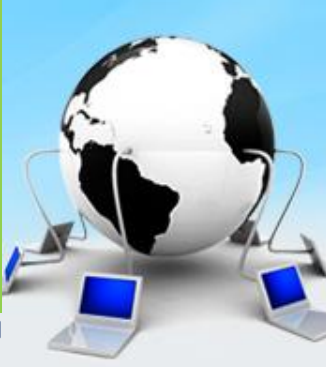

۱۷- میخواهیم بااستفاده از دکمه prev به ul داخل آن دسترسی پیدا کنیم که تابعش را در مثال قبلی گفتیم برای اینکار ابتدا والد span یعنی ul اصلی را پیدا می کنیم سپس از آنجا به فرزند ul آن میتونیم دسترسی پیدا کنیم

> این عملیات با توابع find و parents قابل انجام است تگها در زیر بال رنگ مشکی نمایش داده شده است

۱۸ – وارد کدهای تابع اسکرول میشیم و کدها را تغییر میدهیم

```
function sliderScroll(direction,tag) {
```

••••

```
var span_tag = $(tag)
var sliderScrollTag = span_tag.parents('.sliderScroll')//old
var sliderScrollTag = span_tag.parents('.sliderScroll')//new
var sliderScrollTag = span_tag.parents('.sliderScroll')//new
//
var sliderScroll_ul = sliderScrollTag.find('.sliderScroll_main ul')
var sliderScrollLtems = sliderScroll_ul.find('li')
var sliderScrollItemsNumbers = sliderScrollItems.length
```

var slideScrollNumbers = Math.ceil(sliderScrollItemsNumbers / 4)

```
var maxNegetive = -(slideScrollNumbers - 1) * 600
```

sliderScroll\_ul.css('width',sliderScrollItemsNumbers \* 195)

اجرا می کنیم و نتیجه را تست می کنیم

اسلاید ۲۱ دوره ژنرال وب دیزاین – دکتر محمدعلی حیدری

۱۹- برای دکمه next را هم همین تغییرات را میدهیم

<div class="sliderScroll\_next"> <span onclick="sliderScroll('left',this)" class="next" //19 style="cursor: pointer;"></span> </div>

اجرا می کنیم و نتیجه را تست می کنیم

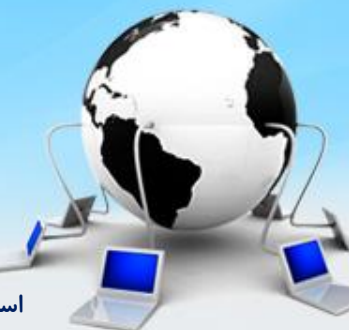

اسلاید ۲۲ دوره ژنرال وب دیزاین– دکتر محمدعلی حیدری

۲۰ - حالا برای پرفروشترین ها کافی هست کل html مربوط به فقط در سگال رایانه (sliderscroll )را کپی کرده و در انتهای محصولات انتخابی (پایین تگ های paste ( a کنیم و اجرا می کنیم ! همه چی درسته و کار می کنه اگر اشتباهی نکرده باشیم!! فقط عنوان بالای آن را عوض می کنیم و عکس های جدید محصولات را به پروژه اضافه می کنیم و در html آدرس عکس های جدید را در تگ img جایگزین می کنیم

البته اگر چسبیده به بالا بود به div class="sliderScroll"> <h3> <h3> <div class="sliderScroll\_content"> <div class="sliderScroll\_content"> <div class="sliderScroll\_prev"> <span onclick="sliderScroll\_prev"> <span onclick="sliderScroll('right',this)" class="prev" style="cursor: pointer;"></span> </div>

تااينجا

```
 /> جلپتاپ هفتي 51,900,000
</a>

</div>
</div class="sliderScroll_next">

</div</p>
</div>
</div>
</div>
</div>
</div>
</div>
</div>
</div>
</div>
</div>
</div>
</div>
</div>
</div>
</div>
</div>
</div>
</div>
</div>
</div>
</div>
</div>
</div>
</div>
</div>
</div>
</div>
</div>
</div>
</div>
</div>
</div>
</div>
</div>
</div>
</div>
</div>
</div>
</div>
</div>
</div>
</div>
</div>
```

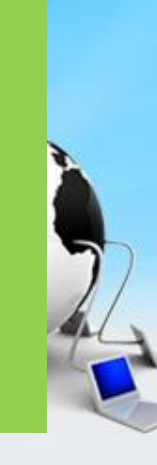

#### ادامه پروژه(پربازدیدترین و جدیدترین کالاها)

۲۱- حالا برای پر بازدیدترین کالاها کافیه مثل قبل یکبار دیگه دستورات html پرفروشترین را زیر دستورات بالایی مثل قبل کپی کنیم ۲۲ - استان استان کالاها دستان قرارت استکار در گنرک

۲۲ - برای جدیدترین کالاها هم مثل قبل یکبار دیگه کپی می کنیم

```
از اینجا
<div class="sliderScroll">
<h3>
در سامانه سگال
/> h3>
<div class="sliderScroll_content">
<div class="sliderScroll_prev">
<span onclick="sliderScroll_prev">
<span onclick="sliderScroll('right',this)" class="prev" style="cursor:
pointer;"></span>
</div>
```

تااينجا

```
 /> مليتاپ هفتم 51,900,000
</a>
</div>
</div>
<div class="sliderScroll_next">
<span onclick="sliderScroll[next">
<span onclick="sliderScroll('left',this)" class="next" style="cursor:
pointer;">
</span>
</div>
</div>
</div>
```

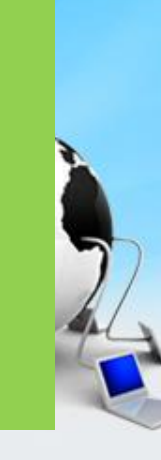

# انتهای صفحه یا Footer

۲۳- میخواهیم یک فوتر به شکل زیر ایجاد کنیم

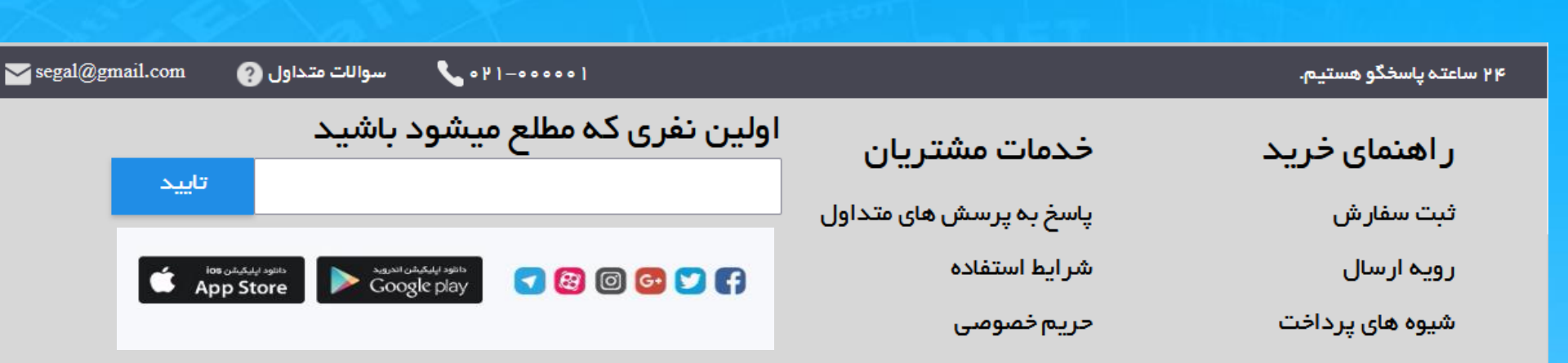

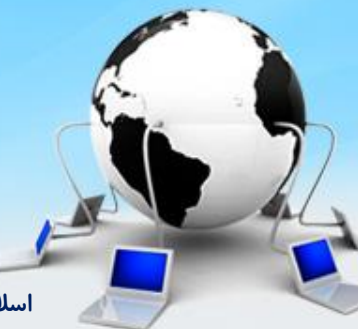

اسلاید۲۵ دوره ژنرال وب دیزاین – دکتر محمدعلی حیدری

#### انتهای صفحه یا Footer

۲۳- زیر تگ main از تگ footer استفاده می کنیم و پا صفحه سایت را میسازیم فوتر دو قسمت بالا و پایین دارد با دوتا div ایجاد می کنیم و به آنها استایل های لازم را میدهیم عرض و ارتفاع و رنگ و حاشیه ها و دستور مهم float:right به شکل زیر ضمنا قسمت مشکی رنگ بالا همانfooter-top است

</div>// END OF DIV ID="MAIN" <footer> <div id="footer\_top"></div> <div id="footer\_bottom"></div> </footer> width: 100%; height: 40px; background: #464652 no-repeat scroll 0 0;

#footer\_bottom{
 height: 260px;
 background: #d7d7d7;

۲۸- صورت مساله: یک اسلایدر ایجاد کنید به جای ناویگیتور از نقاطی زیر اسلایدر برای جابجایی اسلایدها استفاده شود

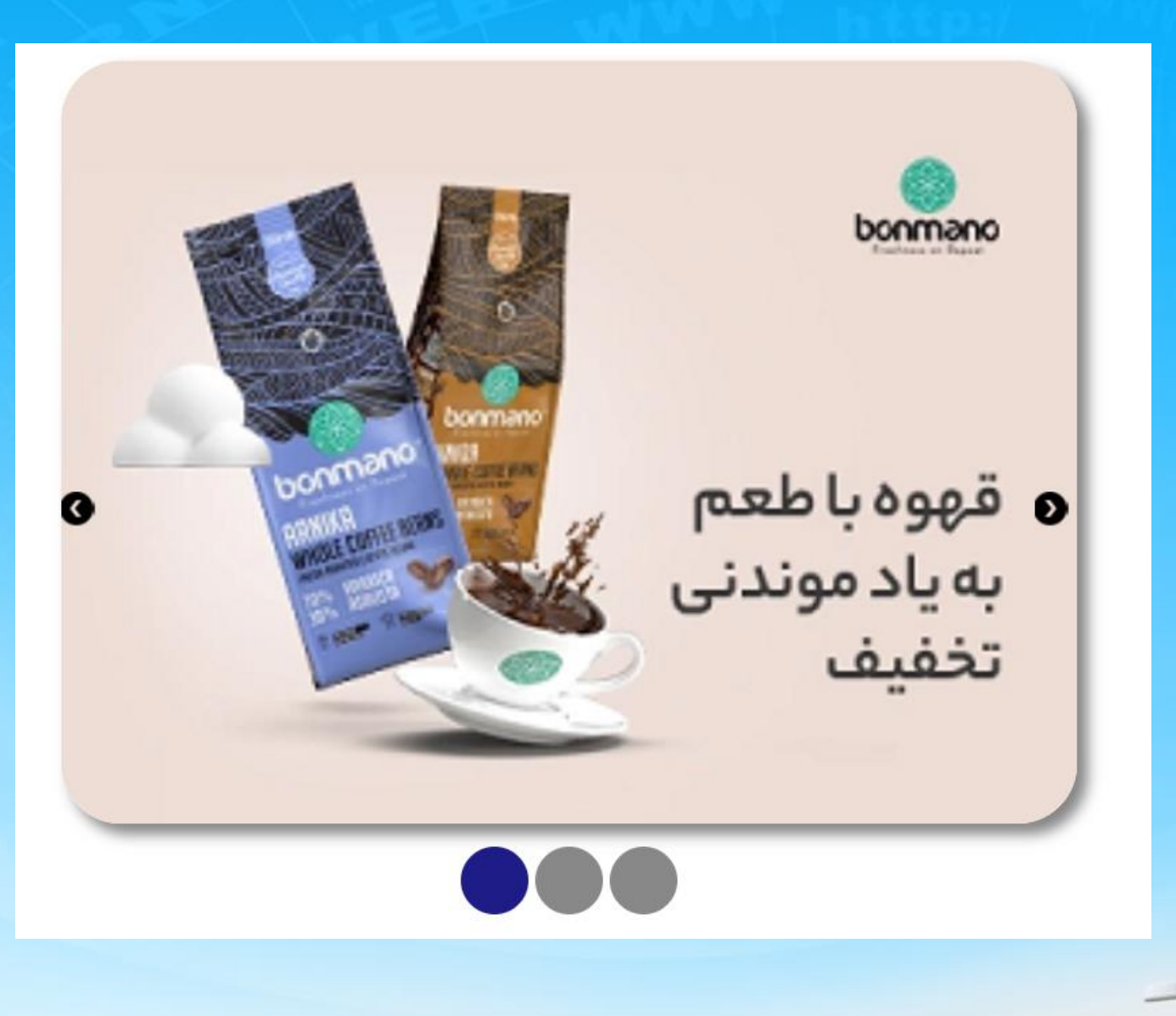

اسلاید ۲۷ دوره ژنرال وب دیزاین – دکتر محمدعلی حیدری

حل تمرین اسلایدر

۲۹– کدهای html

<!DOCTYPE html> <html lang="en"> <head> <meta charset="UTF-8"> <title>Title</title> <link href="style.css" rel="stylesheet"> <script src="js/Jquery3.6.4.js"></script> </head>

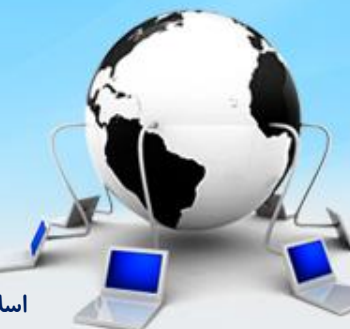

اسلاید ۲۸ دوره ژنرال وب دیزاین – دکتر محمدعلی حیدری

۲۹– کدهای html

<body> <div id="slider"> <div id="slider\_img">

<img class="item" src="images/img1.png" />

<img class="item" src="images/img2.png" />

<img class="item" src="images/img3.png" />

</div>

```
<div id="dots">
<span class="dot"></span>
<span class="dot"></span>
<span class="dot"></span>
</div>
```

<a style="background-position: -569px -31px;"
class="next"></a>

۲۹– کدهای html

<a style="background-position: -473px -31px;" class="prev"></a> </div>

</body>

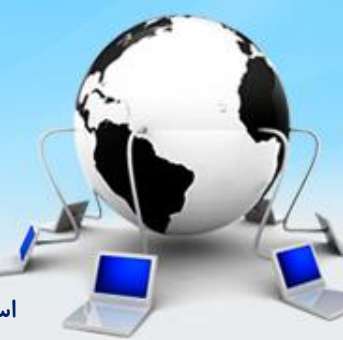

اسلاید ۳۰ دوره ژنرال وب دیزاین – دکتر محمدعلی حیدری

#### **jquery** اسکریپت ها و کدهای

```
<script>
var sliderTag = $('#slider')
var slideritems=sliderTag.find('.item')
var nextslide=1;
var slidercount=slideritems.length
```

```
var sliderNavs=sliderTag.find('#dots span')
var time=3000
```

```
function slider(){
```

```
if(nextslide > slidercount){
    nextslide = 1
}
if(nextslide < 1){
    nextslide = slidercount
}</pre>
```

اسلاید ۳۱ دوره ژنرال وب دیزاین – دکتر محمدعلی حیدری

#### **jquery** اسکریپت ها و کدهای

```
slideritems.hide()
slideritems.eq(nextslide-1).fadeln(100)
sliderNavs.removeClass('active')
sliderNavs.eq(nextslide-1).addClass('active')
nextslide++
```

```
slider()
let sliderInterval = setInterval(slider,time);
```

```
sliderTag.mouseleave(function (){
    clearInterval(sliderInterval);
    sliderInterval = setInterval(slider,time);
})
```

```
function goToNext(){
    slider();
```

```
}
```

#### -۳۰ اسکریپت ها و کدهای jquery

```
function goToPrev(){
     nextslide = nextslide -2;
     slider();
  function goToSlide(index){
     nextslide = index;
     slider();
  }
  $('#dots span').click(function (){
     clearInterval(sliderInterval);
     let index = $(this).index();
     goToSlide(index+1);
  })
  $('.next').click(function (){
     clearInterval(sliderInterval);
     goToNext();
  });
  $('.prev').click(function (){
     clearInterval(sliderInterval);
     goToPrev()
  })
</script>
```

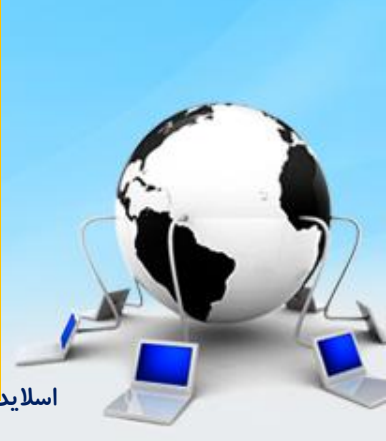

```
۳۱ – استایل ها و کدهای CSS
```

```
#slider{
    width: 600px;
    position: relative;
    margin: 20px auto;
}
```

```
#slider img{
    width: 100%;
    box-shadow: 6px 6px 8px #858585;
    border-radius: 35px;
```

```
}
```

```
.next , .prev{
    background: url(images/icons.png);
    display: block;
    width: 25px;
    height: 25px;
    position: absolute;
    cursor: pointer;
```

```
}
```

#### **CSS** استایل ها و کدهای CSS

```
.next{
  top: 50%;
  right: 0;
  z-index: 2;
}
.prev{
  top: 50%;
  left: 0;
  z-index: 2;
}
#dots{
  text-align: center;
  margin-top: 10px;
}
.dot{
  width: 40px;
  height: 40px;
  display: inline-block;
  background: #888888;
  border-radius: 50%;
  cursor: pointer;
}
.active{
  background: #1e1c86;
}
```

پایان جلسه موفق باشید